# Instructions for activating PostFinance Pay and deactivating the previous PostFinance payment methods

# 1. Log in with your existing Checkout account

Log in at <u>checkout.postfinance.ch</u> with your personal account. Text and screens may differ from how they actually appear in the Checkout back office due to further developments.

| PostFinance <sup>r</sup> | Checkout | Kontakt und Support |  |
|--------------------------|----------|---------------------|--|
| Login                    |          |                     |  |
| E-Mail-Adresse           |          |                     |  |
| Passwort                 |          |                     |  |
| Passwort vergessen >     |          |                     |  |
|                          |          | Login               |  |
| Konto erstellen >        |          |                     |  |
|                          |          |                     |  |
|                          | Sprache  | Deutsch 🗸           |  |

# 2. Carry out manual task 1 to activate PostFinance Pay

The manual task can be found under "Space" > "Manual Tasks". Click on the call to action button in the manual task to trigger the automatic configuration of PostFinance Pay (creation & activation of the connector). This completes the activation of PostFinance Pay, and the status of the manual task changes to "Done".

Pending manual tasks are also displayed in the header of the Checkout back office. If you operate several online shops, you will need to make the changes in each space (shop) separately.

| Po                | ostFinance <mark>"</mark>                             |   |   |       |                       |              | Info              |            |                      |                          |           |                    |
|-------------------|-------------------------------------------------------|---|---|-------|-----------------------|--------------|-------------------|------------|----------------------|--------------------------|-----------|--------------------|
| ₿но               | ome                                                   |   |   |       |                       |              |                   |            |                      |                          | A         | <mark>≁</mark> • € |
| <u>ش</u><br>Scope | SPACE                                                 |   |   | Manue | elle Tasks            |              |                   |            |                      |                          | Play      |                    |
| &<br>Account      | <ul> <li>Wanuelle Tasks</li> </ul>                    | 0 |   | ID    | Alle v                | Status Offen | ∽ Typ Alle ∽      | Erzeugt am | ~ Verfallsdatur      | n 🗸 Alles löschen        |           |                    |
| <b>©</b><br>Space | PAYMENT                                               | , |   | Zeige | Einträge <b>1 - 1</b> |              |                   |            |                      | 20 👻 Resultate pro Seite | Spalten 👻 |                    |
|                   | Terminals                                             | > |   |       | ID                    | Status       | Тур               |            | Erzeugt am 🔺         | Verfallsdatum            |           |                    |
| Doku              |                                                       | > | → |       | 2282511               | ··· Offen    | PF Pay Aktivieren |            | 14.06.2023, 01:46:48 | 24.06.2023, 01:4         | 6:48      |                    |
|                   | Cahlungslinks       Image: Token       Image: Shopify | > |   |       |                       |              |                   |            |                      |                          |           |                    |

#### 3. Carry out manual task 2 to deactivate the previous PostFinance payment methods

We recommend a parallel phase of a few weeks before the previous PostFinance payment methods are deactivated. This will allow shoppers to get used to the new payment method.

The procedure is the same as for the activation of PostFinance Pay in step 2. Select the call to action button in the manual task to automatically deactivate the two payment methods.

The switch to PostFinance Pay has now been completed successfully.

| Po       | ostFinance <sup>r</sup> |   |   |         |                        |                 |         | Info                                          |            |                      |                                   | 1        |          |   |
|----------|-------------------------|---|---|---------|------------------------|-----------------|---------|-----------------------------------------------|------------|----------------------|-----------------------------------|----------|----------|---|
| ₫н       | ome                     |   |   |         |                        |                 |         |                                               |            |                      |                                   | A        | <b>*</b> | ( |
| <u>ش</u> | SPACE                   |   |   | Manue   | elle Tasks             |                 |         |                                               |            |                      |                                   | Pla      | y        |   |
| æ        | Dashboard     Kunden    |   | / |         |                        |                 |         |                                               |            |                      |                                   |          |          |   |
| Account  | Manuelle Tasks          | 0 | • | ID      | Alle 🗸                 | Status Offen, F | ertig ~ | Typ Alle ~                                    | Erzeugt am | ~ Verfallsdatum      | <ul> <li>Alles löschen</li> </ul> |          |          |   |
| Ø        | PAYMENT                 |   |   | Zeige I | Einträge <b>1 - 20</b> | 1               |         |                                               |            | <b>20 -</b> Re:      | ultate pro Seite S                | palten 👻 |          |   |
| space    | Transaktionen           | > |   |         | ID                     | Status          | Тур     |                                               |            | Erzeugt am 🔺         | Verfallsdatum                     |          |          |   |
| Doku     | ≓ Abrechnung            | > | • |         | 2220975                | ✓ Fertig        | F       | PF Pay Aktivieren                             |            | 22.05.2023, 17:05:38 | 11.06.2023, 17:0                  | 05:38    |          |   |
|          | Cahlungslinks           |   | ) |         | 2220978                | ··· Offen       | P       | PostFinance Card und<br>-Finance deaktivieren |            | 22.05.2023, 17:07:38 | 11.06.2023, 17:0                  | 07:38    |          |   |
|          | ≜¤ Token                | > |   |         |                        |                 |         |                                               |            |                      |                                   |          |          |   |

# Manual tasks aren't displayed or don't work

If the manual tasks are not displayed in your Checkout back office or if they don't work, you can activate or deactivate them as follows.

#### Step 1: Activate PostFinance Pay via the dashboard:

1. Select "Manage e-commerce payment methods" under "Space" > "Dashboard".

| Po               | ostFinance <mark>r</mark> 2            | Wechsel auf PF Pay #4542 into                                                                                                    |       |
|------------------|----------------------------------------|----------------------------------------------------------------------------------------------------|-------|
| ∰ #              | ome                                    |                                                                                                    | ▲ 🕫 🖌 |
| ک<br>Scope<br>کی | SPACE<br>Dashboard<br>Kunden           | Einstellungen<br>START PRYMERT & BUCHHALTUNG ANPASSUNG GENERELL &                                                                                                    |       |
| Account<br>Space | Manuelle Tasks  PAYMENT  Transaktionen | Grundeinstellungen                                                                                                    |       |
| <b>D</b> oku     | Terminals     Abrechnung     →         | ↓       Verarbeiter →       ↓       Features →         ↓       ↓       ↓       ↓       ↓         ↓       ↓       ↓       ↓       ↓         ↓       ↓       ↓       ↓       ↓         ↓       ↓       ↓       ↓       ↓         ↓       ↓       ↓       ↓       ↓         ↓       ↓       ↓       ↓       ↓         ↓       ↓       ↓       ↓       ↓         ↓       ↓       ↓       ↓       ↓         ↓       ↓       ↓       ↓       ↓         ↓       ↓       ↓       ↓       ↓         ↓       ↓       ↓       ↓       ↓         ↓       ↓       ↓       ↓       ↓         ↓       ↓       ↓       ↓       ↓         ↓       ↓       ↓       ↓       ↓         ↓       ↓       ↓       ↓       ↓         ↓       ↓       ↓       ↓       ↓         ↓       ↓       ↓       ↓       ↓         ↓       ↓       ↓       ↓       ↓         ↓       ↓ |       |
|                  | Token >     Shopify Bezahlung >        | Shopify Bezahlung →      &      Webhook-Listeners →                                                                                                    |       |
| +                | Einstellungen A                        | Vorschläge         Urvervalten von E <commerce-zahlungsmethoden td="" →<="">         Vervaltung von Terminal-Zahlungsmethoden →         Terminals bestellen →         Terminals bestellen →         Terminals bestellen →         Terminals bestellen →</commerce-zahlungsmethoden>                                                                                                    |       |

2. Activate PostFinance Pay by clicking on the "Activate" button.

| Po           | ostFinance <mark>r</mark> 2                                                                                                    | Wechsel auf PF Pay #4542 Info |                                                 |                       |
|--------------|----------------------------------------------------------------------------------------------------|-------------------------------|-------------------------------------------------|-----------------------|
| ώн           | ome                                                                                                    |                               |                                                 |                       |
| scope        | SPACE                                                                                                    |                               | Payment / Zahlarten / <b>E-Commerce</b>         | Weiter                |
| &<br>Account | <ul> <li>Example and Example and Examp</li></ul> |                               | Visa V PAY<br>Walter / SnapSwip Alies-One       | Empfohlen Einschalten |
| ©<br>Space   | PAYMENT                                                                                                    |                               | Onlinebanking                                   | Alle einschalten      |
| <b>D</b> oku | Terminals ▲ →                                                                                                    |                               | PostFinance E-Finance     PostFinance Acquiring | ✓ An                  |
|              | Em Token →     Shopify Bezahlung →                                                                                                    | Token > Stopily Bezahung >    | PostFinance Pay     Walee / SnapSnap Alim-One   | Empfohlen Einschalten |
|              |                                                                                                    |                               | Andere                                          | Alle einschalten      |
|              |                                                                                                    |                               | > Cara TWINT                                    | Empfohlen Einschalten |

# Step 2: Enter the PostFinance Pay connector manually via "Settings":

1. Under "Space" > "Settings", select the "Payment" section.

| Po                                  | stFinance <sup>r</sup> | Wechsel auf PF Pay #4542 Info |                                                                                                    |                                                                                        |                                                 |   |        |   |
|-------------------------------------|------------------------|-------------------------------|----------------------------------------------------------------------------------------------------|----------------------------------------------------------------------------------------|-------------------------------------------------|---|--------|---|
| 6∄ но                               | me                     |                               |                                                                                                    |                                                                                        |                                                 | A | \<br>₽ | 0 |
| Excours<br>Account<br>Space<br>Doku | SPACE                  |                               | Einstellungen<br>START PAYMONT & BUCHHALTUNG ANPASSUNG GENEREL<br>Renôtigen Sie mehr Funktionen für die<br>Verwaltung ihres Unternehmens?<br>Siehen Sie sich unser komplettes Angebot an Funktionen<br>an. | Zahlungsoptionen Verarbeiter Zahlarten Connectors Bedingungen Token Karten importieren | Verträge<br>Charge Flows<br>Apple Pay<br>Testen |   |        |   |
| +                                   | 😧 Einstellungen 🦳 🛕    |                               |                                                                                                    |                                                                                        |                                                 |   |        |   |

2. Click on "Set up connector".

| Po       | ostFinance <mark>r</mark> 2             | Wechsel auf PF Pay #4542 Info                                       |                                                                                                    |                       |                                                  |                                                 |  |  |  |  |
|----------|-----------------------------------------|---------------------------------------------------------------------|----------------------------------------------------------------------------------------------------|-----------------------|--------------------------------------------------|-------------------------------------------------|--|--|--|--|
| ы∺н      | ome                                     |                                                                     |                                                                                                    |                       |                                                  | A 🕫 Q                                           |  |  |  |  |
| <b>1</b> | SPACE                                   | Einstellungen / Payment / Zahlungsoptionen / Connectors             |                                                                                                    |                       |                                                  | Connector einrichten                            |  |  |  |  |
| Account  | Dashboard     Kunden     Manuelle Tasks | Ole Selte Konfiguration des Connectors Wallee / SnapSwap All-In-C   | 🔗 Die Seite Konfiguration des Connectors Wallee / SnapSwap All-In-One - PostFinance Pay wurde erfolgreich gelöscht. |                       |                                                  |                                                 |  |  |  |  |
| Space    | PAYMENT                                 | D Alle v Geliccht Venderlem v Sicha Alle v Nere e<br>Zehlart Alle v | ler Konfiguration                                                                                                   | Me - Connector Ale -  | Konfiguration des Verarbeiters Alle - Verarbeite | er Alle v Zahlungurechnden Konfiguration Alle v |  |  |  |  |
| Doku     | Abrochnung >                            | Zeige tinträge 1 - 2                                                |                                                                                                    |                       |                                                  | 20 v Resultate pro Seite Spalten v              |  |  |  |  |
|          | ▲ Shopity Bezahlung →                   | Name *                                                              | Status                                                                                                    | Name des Connectors   | Konfiguration des Verarbeiters                   | Zahlungsmethoden Konfiguration                  |  |  |  |  |
|          |                                         | PostFinance Acquiring - PostFinance Card                            | ✓ Aktiv                                                                                                    | PostFinance Card      | PostFinance Acquiring                            | PosiFinance Card                                |  |  |  |  |
|          |                                         | PostFinance Acquiring - PostFinance F-Finance                       | 🗸 Aktiv                                                                                                    | PostFinance E-Finance | Pes/Finance Acquiring                            | PostFinance F-Finance                           |  |  |  |  |
|          |                                         |                                                                     |                                                                                                    |                       |                                                  |                                                 |  |  |  |  |
| +        | Einstellungen A                         |                                                                     |                                                                                                    |                       |                                                  |                                                 |  |  |  |  |

3. Select "PostFinance Pay" in the drop-down menu and click on "Next".

| P          | ostFinance <mark></mark> | Wechsel auf PF Pay #4542 Info |                                                                                               |                  |
|------------|--------------------------|-------------------------------|-----------------------------------------------------------------------------------------------|------------------|
| ជា អ       | ome                      |                               |                                                                                               |                  |
| Î          | SPACE                    | Einstellungen / Payment       | / Zahlungsoptionen / Connector                                                                | Abbrechen Weiter |
| scope      | Dashboard     Kunden     |                               |                                                                                               |                  |
| Account    | 📢 Manuelle Tasks         | Konfiguration                 | 1/4                                                                                           |                  |
| ©<br>Space | PAYMENT                  | Zahlart                       | Zahlungsmethoden Konfiguration *                                                              |                  |
|            | Terminals A >            |                               | 1                                                                                             | -                |
| Doku       | ≓ Abrechnung >           |                               | PostFinance Card (JD: 3934)<br>PostFinance E-Finance (JD: 3933)<br>PostFinance Pav (JD: 3936) |                  |
|            | Ioken →                  |                               |                                                                                               |                  |
|            |                          |                               |                                                                                               |                  |
|            |                          |                               |                                                                                               |                  |

4. Select the "PostFinance Acquiring" processor and click on "Next".

| P                 | ostFinance <sup>r</sup> 2      | Wechsel auf PF Pay #4542 Info |                                  |                  |       |
|-------------------|--------------------------------|-------------------------------|----------------------------------|------------------|-------|
| ۵н                | lome                           |                               |                                  |                  | A 📢 Q |
| <u>ش</u><br>Scope | SPACE                          | Einstellungen / Payment / Zah | lungsoptionen / Connector        | Abbrechen Weiter |       |
| Account           | 209 Dashboard                  | Konfiguration des             | Connectors erstellen             | 2 / 4            |       |
| ©<br>Space        | PAYMENT                        | Verarbeiter                   | Konfiguration des Verarbeiters * |                  |       |
| <b>D</b> oku      | Terminals     Abrechnung     → |                               | PostFinance Acquiring            |                  |       |
|                   | 🚛 Token >                      |                               |                                  |                  |       |
|                   | B Shopify Bezahlung >          |                               |                                  |                  |       |
|                   |                                |                               |                                  |                  |       |
|                   |                                |                               |                                  |                  |       |
| +                 | 🌣 Einstellungen 🔺              |                               |                                  |                  |       |

5. Select "PostFinance Pay" as the connector type and click on "Next".

| Po         | ostFinance <mark>7</mark> 2 | Wechsel auf PF Pay #4542 Info |                                            |                      |                  |
|------------|-----------------------------|-------------------------------|--------------------------------------------|----------------------|------------------|
| ជា ម       | ome                         |                               |                                            |                      |                  |
| <u></u>    | SPACE                       | Ein                           | istellungen / Payment / Zahlungsoptionen / | Connector            | Abbrechen Weiter |
| scope      | Dashboard     Kunden        |                               |                                            |                      | 2.44             |
| Account    | 📢 Manuelle Tasks            | K                             | 3/4                                        |                      |                  |
| ©<br>Space | PAYMENT                     | Co                            | nnectortyp                                 | Connector *          |                  |
|            | 🖬 Terminals 🔺 >             |                               |                                            | Dest Finnes F Finnes | •                |
| Doku       |                             |                               | -                                          | PostFinance Pay      |                  |
|            | I Token →                   |                               |                                            |                      |                  |
|            |                             |                               |                                            |                      |                  |
|            |                             |                               |                                            |                      |                  |

6. Name the configuration as "PostFinance Pay", select the required parameters and complete the configuration via "Create".

| ណី Home                                                                     |                                                            |                                                                                                    |                                                                                                    | ▲ 🕫 🚱 |
|-----------------------------------------------------------------------------|------------------------------------------------------------|----------------------------------------------------------------------------------------------------|----------------------------------------------------------------------------------------------------|-------|
| SPACE                                                                       | Einstellungen / Payment / Zahlungsoptionen                 | / Connector                                                                                                    | Abbrechen                                                                                                    |       |
| 🖓 👻 Kunden                                                                  | Konfiguration des Connector                                | Konfiguration des Connectors erstellen 4/4                                                                                                    |                                                                                                    |       |
| Account C Manuelle Tasks                                                    | Dieser Verarbeiter ist so konfiguriert, dass er die Testur | ngebung nutzt, daher wird kein Geld überwiesen.                                                                                                    |                                                                                                    |       |
| Space Transaktionen >                                                       |                                                            |                                                                                                    |                                                                                                    |       |
| Doku 🗰 Anatoma i i<br>Doku E Abechrung ><br>Taken ><br>G Shepfy Beathlung > | Payment Connector-Details                                  | Name der Konfigurätion <sup>®</sup> en 100 andren<br>Postfinance Per<br>Der Niame der Connector-Konfiguration wird intern zur Identifizien<br>administrativen Interfaces verwendet. Bespielsweise in Suchfelder<br>deksigtiv sein sollte.<br>Priorität<br>Ø<br>Die Perorität definiert die Reihenroldge der Konfigurationen des Corr<br>Konfigurationen hierufügen, die eine heihe Priorität halten sollter,<br>bestehenden Konfigurationen nicht ändem möchten. | ung der Konfiguration in<br>n, weblab er klar und<br>verstons. In führer der Wort,<br>d sein, falli Sas weitere<br>und Sie die Werte aller |       |
|                                                                             | Bedingungen                                                | Bedingungen<br>▲ Es sind keine Optionen vorhanden.<br>Sollte eine Transaktion alle Bedingungen poolstiv erföllen, so wird di<br>tiefsten Priorität för die Verarbeitung der Transaktion verwendet.<br>diesem Connector fehlschlagen, wird der nächste Connector mit di<br>verwendet.                                                                                                    | ler passende Connector mit der<br>offte die Verarbeitung mit<br>ler nächst höheren Priorität                                               |       |
| + Ortesburgen A                                                             | Abschluss der Zahlung                                      | Standard Abschlussverhalten   Adjesskoben   Cumittebar  De tionnatisch kann entweder sofort verbucht werden, nachdem kann manuell verbucht werden (aufgeschoben).                                                                                                    | sie autorisiert wurde, oder sie                                                                                                    |       |

7. The connector has now been created in PostFinance Checkout.

| P                         | ostFinance <sup>r</sup>                                                                                                    | Wechsel auf PF Pay #4542 Into |                                                                                                    |                                                                                                    |       |
|---------------------------|----------------------------------------------------------------------------------------------------|-------------------------------|----------------------------------------------------------------------------------------------------|----------------------------------------------------------------------------------------------------|-------|
| ៨។                        | ome                                                                                                    |                               |                                                                                                    |                                                                                                    | ▲ 🕫 🖌 |
| Except<br>Account<br>Doku | PARCE         PARCE         PARCE | E<br>P                        | initellungen / Payment / Zahlungsoptionen / Connector  De Connector Konfiguration PostFinance Pay wurde erfolgreich enstellt. Weren Connector configureter  Connector  Control  Control | esteter<br>Attiv<br>Attiv<br>Cost<br>Cost<br>C |       |

#### 8. Activation e.g. in WooCommerce:

| 🕼 🛱 wp.gokite.ch                                                   | IS III → Nou                                                                                                    | Wilkommen, admin             |
|--------------------------------------------------------------------|----------------------------------------------------------------------------------------------------|------------------------------|
| Dashboard                                                          | s <sup>24</sup> Dur machtet das saport? Nar noch & Exbritite, bis delss Shop an den Statt gehorn kann. Mit <u>der Einrichtung</u> forstättens                                                                                                    |                              |
| ≠ Beiträge                                                         | Zahlungen                                                                                                    | ivität Einrichtung abschliel |
| Medien<br>Seiten<br>Kommentare                                     | Algemein Protakte Versard Zahlungen Konten und Datenschutz E-Malls Integration Brweitert Pettinance Oackout                                                                                                    | Hile *                       |
| 📰 WooCommerce<br>Startselve                                        | En sausalte fast bestägt her Auftredasseket.<br>Anzähl                                                                                                    |                              |
| Bestellungen 🚯<br>Kunden<br>Gutscheine                             | Descen Theme emploited de folgendes Propies, Elementer, Alterna Jay 1972000, Instagrenn, Hidget Jay 1972000, Onc. Cisi, Liens, Anguet, Social Janu, Hidget Jay 1972000, Onc. Cisi, Liens, Anguet, Social Janu, Hidget Jay 1972000, Verbinis, Installation, der Payries, stacker   Descen, Hinsels and Ander                                                                                                    | 0                            |
| Berichte<br>Einstellungen<br>Status<br>Enweiterungen<br>Produkte   | We hope you are happy with weapflield with the <u>haping here</u> has to offic.<br># you are years a moment, phase consider adding a transport for the herea.<br>R helper constant providing updates and apport for the herea.                                                                                                    | 0                            |
| Statistiken     Marketing                                          | A version of the PostFikancchedout plugin is yet to be released for this version of WacCommerce.                                                                                                    | 0                            |
| ✗ Design<br>✗ Plugins                                              | Tablangsmethoden<br>Die installieten Zalaugsmethoden ind unter aufgelährt und die Technologie, is der finen im Frontend angestigt werden, kann per Drag und drag geladent werden.                                                                                                    |                              |
| 🍰 Benutzer                                                         | Methode Akliviert Beckreihung                                                                                                    |                              |
| <ul> <li>Werkzeuge</li> <li>All-in-One WP<br/>Migration</li> </ul> | E ^ Y Putliance Pay Other Basic State Part Basic State Part Basic State Part Basic West State Part Basic West  | Verwalten                    |
| <ul> <li>Einstellungen</li> <li>Menü einklappen</li> </ul>         | E A Y PotFinance Card Constants See Begueine per Keeldte oder Debitikante.                                                                                                    | Verwahen                     |
|                                                                    | E A V Patiliance E-Finance Colore Basico plants in a dia Orline-Basico plants in a dia Orline-Ba | Verwahen                     |
|                                                                    | E A V TWAT Constraints and the second second s                                                                                                    | Verwalten                    |

### Step 3: Deactivating the previous PostFinance payment methods:

The previous payment methods can be deactivated in the "Connectors" section, which can be found under "Space" > "Settings" > "Payment" > "Payment Options" > "Connectors".

| PostFinance <sup>r</sup> |        |                          | Wechsel auf PF Pay #4542 Indo |                                                                 |                                         |            |                     |                                                         |                                      |                                          |
|--------------------------|--------|--------------------------|-------------------------------|-----------------------------------------------------------------|-----------------------------------------|------------|---------------------|---------------------------------------------------------|--------------------------------------|------------------------------------------|
| ۲۵ H                     | ome    |                          |                               |                                                                 |                                         |            |                     |                                                         |                                      | A                                        |
| Cope                     | SPACE  | D)<br>Ishboard           |                               | Einstellungen / Payment / Zahlungsoptionen / Connectors         |                                         |            |                     |                                                         |                                      |                                          |
| Account                  |        | anuelle Tasks            |                               | ID Alle v Gelöscht Verstecken v Status Alle v<br>Zahlart Alle v | <ul> <li>Name der Konfigurat</li> </ul> | ion Alle ~ | Connector Alle      | <ul> <li>Konfiguration des Verarbeiters Alle</li> </ul> | <ul> <li>Verarbeiter Alle</li> </ul> | <ul> <li>Zahlungsmethoden Kon</li> </ul> |
| Space                    | 📑 Tra  | insaktionen<br>rminals 🔺 | ><br>>                        | Zeige Einträge 1 - 3                                            |                                         |            |                     |                                                         |                                      | 20 👻 Resul                               |
| Doku                     | ≓ Ab   | prechnung                | >                             | Name *                                                          | Status                                  | N          | ame des Connectors  | Konfiguration des Verarbeite                            | HS                                   | Zahlungsmethoden Konfigur                |
|                          | ATT To | ken                      | >                             | PostFinance Acquiring - PostFinance Card                        | <b>~</b> ;                              | Aktiv Po   | stFinance Card      | PostFinance Acquiring                                   |                                      | PostFinance Card                         |
|                          | £¶ Sh  | opify Bezahlung          | >                             | PostFinance Acquiring - PostFinance E-Finance                   |                                         | Aktiv Po   | stFinance E-Finance | PostFinance Acquiring                                   |                                      | PostFinance E-Finance                    |
|                          |        |                          |                               | PostFinance Pay                                                 |                                         | Aktiv Po   | stFinance Pay       | PostFinance Acquiring                                   |                                      | PostFinance Pay                          |
|                          |        |                          |                               |                                                                 |                                         |            |                     |                                                         |                                      |                                          |

1. Click on the relevant connector line and set it to inactive using the button on the right.

| PostFinance <sup>r</sup> |                                                                | Wechsel auf PF Pay #4542 [mb]                                                                                                    |                                                                                                    |
|--------------------------|----------------------------------------------------------------|----------------------------------------------------------------------------------------------------|----------------------------------------------------------------------------------------------------|
| ស់ ម                     | ome                                                            |                                                                                                    | <b>▲</b> r≎ 9                                                                                                    |
| fill<br>Scope            | SPACE                                                          | Einstellungen / Payment / Zahlungsoptionen / Connector                                                                                                    |                                                                                                    |
| <b>Account</b>           | Manuelle Tasks                                                 | <ul> <li>Connectors</li> <li>PostFinance Acquiring - PostFinance Card</li> </ul>                                                                           | Bearbeiten                                                                                                    |
| ©<br>Space               | PAYMENT                                                        | PostFinance Card = #5736                                                                                                    | •                                                                                                    |
| <b>D</b> oku             | B Terminals ▲ → Abrechnung →                                   | Prioritat<br>O                                                                                                    | naktiv                                                                                                    |
|                          | <ul> <li>Token &gt;</li> <li>Shopity Bezahlung &gt;</li> </ul> | Abschluss der Zahlung     Die<br>Tes       Standard Abschlussvehalten ①     2 All<br>erez<br>Unmittelbar                                                   | ser Verarbeiter befindet sich im<br>tmodus.<br>Jurgen, die durch diesen Connector<br>Arbeitet werden, werden nicht |
|                          |                                                                | Verbuchung der Transaktion         Verbuchung           Transaktionszeitüberschesitung bei automatischer Fertigstellung         Post           2         2 | rarbeiter Kommo                                                                                                    |
|                          |                                                                | 19.06.23 Post                                                                                                    | slart Tenance Card #2034                                                                                           |

2. After the migration, the completed configuration looks as follows in the Checkout back office (under "Space" > "Settings" > "Connectors"):

| PostFinance <sup>r</sup> |                                                                                                    | Wechsel auf PF Pay #542 mis                                                                                                    |  |  |  |  |
|--------------------------|----------------------------------------------------------------------------------------------------|----------------------------------------------------------------------------------------------------|--|--|--|--|
| fr. Home                 |                                                                                                    |                                                                                                    |  |  |  |  |
| Scope                    | SPACE                                                                                                    | Einstellungen / Payment / Zahlungsoptionen / Connectors Alle v Konfguztion Alle v Connector Alle v Konfguztion de Versiteites Alle v Versiteiter Alle v Zahlungsnehtenten Konfiguzation Alle v Connector Alle v Konfiguzation de Versiteites Alle v Versiteiter Alle v Zahlungsnehtenten Konfiguzation Alle v Connector Alle v Konfiguration de Versiteites Alle v Versiteiter Alle v Zahlungsnehtententen Konfiguration Alle v Connector Alle v Konfiguration de Versiteites Alle v Versiteiter Alle v Zahlungsnehtententententententententententententent                                                                                                    |  |  |  |  |
| Space                    | ♥ <sup>3</sup> Manualle Tasia       PAYMENT     →       □     Transaktionen     →       □     Terminuls     ▲ →       □     Abrechnung     →       □     Token     → | Zahart Alle =<br>Zeige Ennige 1-3 20 * Resultate pro Sete Spalten *                                                                                                    |  |  |  |  |
| Doku                     |                                                                                                    | Name +         Status         Name des Connectors         Konfiguration des Warabellers         Zablangenetboden Konfiguration           Podifinance Acquirigs - Fodifinance Card         Import Konfiguration         Podifinance Card         Podifinance Card                                                                                                    |  |  |  |  |
|                          | Ĝ Shopify Bezahlung →                                                                                                    | PostFinance Acquiring - PostFinance L-Finance  PostFinance L-Finance  PostFinance L-Finance  PostFinance L-Finance PostFinance L-Finance PostFinance L-Finance PostFinance L-Finance PostFinance L-Finance PostFinance L-Finance PostFinance L-Finance PostFinance L-Finance PostFinance PostFinance P |  |  |  |  |
|                          |                                                                                                    | Podfinance Pay Podfinance Pay Podfinance Pay Podfinance Pay                                                                                                    |  |  |  |  |